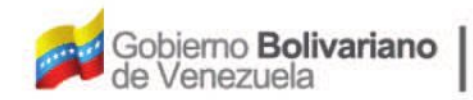

Ministerio del Poder Popular Oficina Nacional de Finanzas Oficina Nacional

0

Oficina Nacional de Contabilidad Pública

Manual de Usuario SIGECOF

# Resumen de Nómina

DGAT-MU-15

SIGECO

SISTEMA INTEGRADO DE GESTIÓN Y CONTROL DE LAS FINANZAS PUBLICAS

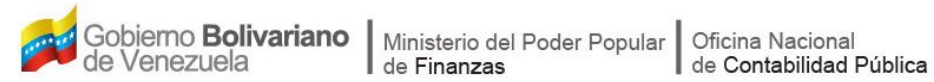

# Manual de Usuario SIGECOF

# **RESUMEN DE NÓMINA**

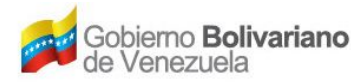

### **CONTROL DE REVISIONES Y ACTUALIZACIONES**

| Nº de<br>Versión | Fecha de<br>Aprobación y/o<br>Actualización | Punto de<br>Cuenta | Sección o<br>Páginas<br>Modificadas | Motivo de la<br>Actualización | Responsable |
|------------------|---------------------------------------------|--------------------|-------------------------------------|-------------------------------|-------------|
|                  |                                             |                    |                                     |                               |             |
|                  |                                             |                    |                                     |                               |             |
|                  |                                             |                    |                                     |                               |             |
|                  |                                             |                    |                                     |                               |             |
|                  |                                             |                    |                                     |                               |             |
|                  |                                             |                    |                                     |                               |             |
|                  |                                             |                    |                                     |                               |             |
|                  |                                             |                    |                                     |                               |             |
|                  |                                             |                    |                                     |                               |             |
|                  |                                             |                    |                                     |                               |             |

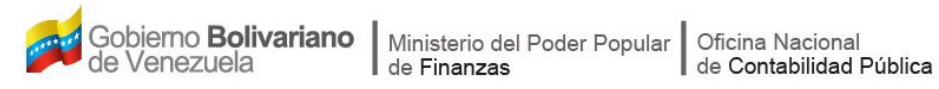

### CONTENIDO

# PÁG.

| Α. | OBJETIVO                                      | . 1 |
|----|-----------------------------------------------|-----|
| В. | ALCANCE                                       | . 1 |
| C. | FICHA DEL APLICATIVO                          | . 2 |
| D. | PROCESO: RESUMEN DE NÓMINA                    | . 3 |
| Ε. | PROCESOS: PUNTO DE DECISIÓN RESUMEN DE NÓMINA | 16  |
| F. | PREGUNTAS Y RESPUETAS FRECUENTES              | 18  |

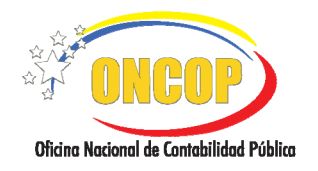

#### A. OBJETIVO.

El objetivo del presente manual es proporcionar una herramienta de apoyo que permita la orientación, consulta y capacitación de los usuarios del Sistema Integrado de Gestión y Control de las Finanzas Públicas (SIGECOF), en función de optimizar el registro de las operaciones económico-financieras, en este caso del aplicativo **Resumen de Nómina,** que consiste en registrar la base de cálculo y generar el pasivo para cancelar las remuneraciones al personal de acuerdo al tipo de nómina.

#### B. ALCANCE.

La responsabilidad del cumplimiento y buen uso del aplicativo, será del funcionario público que cuente con el rol de Analista de Recursos Humanos, y para el momento de la decisión será del Supervisor de Recursos Humanos.

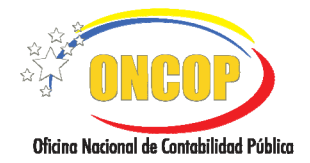

### **RESUMEN DE NÓMINA**

CODIGO: DGAT-MU-15

VIGENCIA: 31/01/2013

| C. FICHA DEL APLICATIVO                                                                                                    |                                                                                                    |  |  |  |  |
|----------------------------------------------------------------------------------------------------|----------------------------------------------------------------------------------------------------|--|--|--|--|
| 1 Denominación                                                                                                    | Resumen de Nómina.                                                                                                    |  |  |  |  |
| 2 Definición y Objetivo                                                                                                    | El registro y envío de la solicitud de los recursos necesarios<br>para la cancelación de la nómina a la Oficina Nacional del<br>Tesoro, y la respectiva generación de los pasivos. |  |  |  |  |
| 3 Rol Ejecutor                                                                                                    | Analista de Recursos Humanos.                                                                                                    |  |  |  |  |
| 4 Rol Decisor                                                                                                    | Supervisor de Recursos Humanos.                                                                                                    |  |  |  |  |
| 5 Requisitos                                                                                                    | <ul> <li>Registro de Compromiso.</li> <li>Resumen general de Nómina discriminado por partidas presupuestarias.</li> </ul>                                                          |  |  |  |  |
| 6 Resultado                                                                                                    | La generación del pasivo y la solicitud de los recursos a la ONT.                                                                                                    |  |  |  |  |
| 7 Diagramas de Flujo                                                                                                    |                                                                                                    |  |  |  |  |
| Analista de Recursos Hu<br>INICIO<br>Selecciona Ejercicio<br>Presupuestario y Tipo d<br>Nómina<br>Selecciona ultimo<br>Resumen de Nomina                | Manos<br>Supervisor de Recursos Humanos<br>Recibe Resumen de<br>Nómina y decide si<br>aprueba<br>ANULA Punto de Decisión<br>1                                                      |  |  |  |  |
| Solicita Resumen de<br>Nómina y agrega<br>imputaciones<br>presupuestarias<br>Genera Resumen de<br>Nómina y envía a<br>Supervisor de<br>Recursos Humanos | FIN FIN                                                                                                    |  |  |  |  |

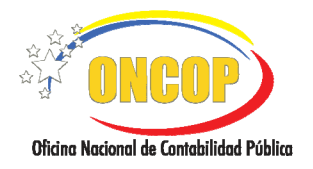

CODIGO: DGAT-MU-15

VIGENCIA: 31/01/2013

#### D. PROCESO: RESUMEN DE NÓMINA. ROL: ANALISTA DE RECURSOS HUMANOS.

Una vez seleccionado el aplicativo "**Resumen de Nómina**" y cumpliendo con cada uno de los pasos del punto "**Apertura del Proceso**" del Manual de Usuario "Interfaz Negociadora", el sistema le proporcionará la pantalla "**Resumen de Nómina > Ejercicio Presupuestario**" (**Ver Pantalla Nº 1**).

| Resumen de Nómi<br>Expediente: | 1a > Seleccionar Ejercicio Presupuestario<br>27999         | Fecha:11/08/2009 |
|--------------------------------|------------------------------------------------------------|------------------|
| Organismo:                     | 07 - Ministerio del Poder Popular para Economía y Finanzas |                  |
| Ejercio Presupuestario:        | 2009                                                       |                  |
| Unidad Administradora:         | 17066 - OFICINA NACIONAL DE CONTABILIDAD PÚBLICA           |                  |
| Tipo de Nómina:                | Seleccione el Tipo de Nómina 💌                             |                  |
|                                |                                                            |                  |
|                                |                                                            |                  |
|                                |                                                            |                  |
|                                |                                                            |                  |
|                                |                                                            |                  |
|                                |                                                            |                  |
|                                |                                                            |                  |
|                                |                                                            |                  |
|                                |                                                            |                  |
|                                |                                                            |                  |
|                                |                                                            |                  |
| Inicio Anter                   | or Siguiente Guardar Finalizar Cancelar                    |                  |
|                                |                                                            |                  |
|                                | Pantalla Nº 1                                              |                  |

En esta pantalla podrá verificar los siguientes datos:

- "Expediente": Indica el número asignado por el sistema.
- "Fecha": Fecha en la cual se esta creando el expediente.
- "Organismo": Código y denominación del organismo al cual pertenece.
- "Ejercicio Presupuestario": Mostrará el año del ejercicio presupuestario.
- "Unidad Administradora": Código y nombre de la Unidad Administradora al cual pertenece.
- 1. Una vez verificados los datos descritos anteriormente, proceda a seleccionar el tipo de nómina

en el campo "**Tipo de Nómina**", para ello presione el botón el cual le desplegará una lista que le permitirá seleccionar el tipo de nómina a ejecutar (**Ver Pantalla N° 2**) haciendo clic

sobre su elección; a continuación presione el botón desplegando la pantalla "Resumen de Nómina > Seleccionar Último resumen de Nómina" (Ver Pantalla Nº 3).

| Seleccione el Tipo de Nómina 🗸 | 1 |
|--------------------------------|---|
| Seleccione el Tipo de Nómina   |   |
| Contratados                    |   |
| Jubilados                      |   |
| Obreros                        |   |
| Pensionados                    |   |
| Becados                        |   |
| Empleados                      |   |
|                                |   |
|                                |   |

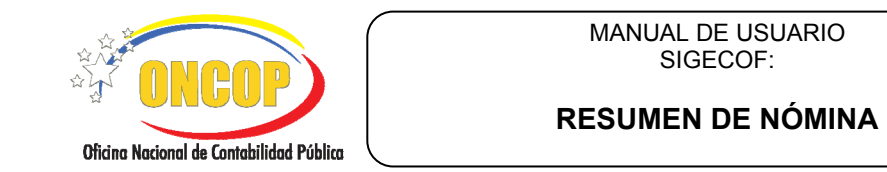

- 2. El aplicativo dispone de dos métodos para iniciar un Resumen de Nómina, los cuales se describen a continuación:
  - Con base a un modelo de Resumen de Nómina anteriormente aprobado.
     Importando un archivo de Nómina realizado en formato hoja de cálculo.

| E<br>C | Expediente:<br>Drganismo:<br>Unidad Admir | 27999<br>07 - Ministerio del Poder Popular para Economía y Finanzas<br>istradora: 12066 - OFICINA NACIONAL DE CONTABILIDAD PÚBLICA        |            | Fecha:11/08/200 |
|--------|-------------------------------------------|----------------------------------------------------------------------------------------------------|------------|-----------------|
|        | Tipo de Nómi                              | na: 1 - Empleados                                                                                                    |            |                 |
|        | Expedien                                  | la tabla que se muestra a continuación, la nomina que desea tener de refer<br>e Observación                                               | Fecha      | Tipo de Nómina  |
|        | 0 23648                                   | RESUMEN COMPLEMENTARIO PARA EL PAGO POR CONCEPTO DE BONO ÚNICO ESPECIAL                                                                   | 11/05/2009 | Empleados       |
|        | 22984                                     | PAGO DE REMUNERACIONES DEL PERSONAL FIJO ADSCRITO A DA ORCOP.                                                                             | 07/05/2009 | Empleados       |
|        | 21281                                     | RESUMEN COMPLEMENTARIO PARA EL PAGO POR CONCEPTO DE BONO ÚNICO ESPECIAL<br>SUSTITUTIVO CUALISULA 23 AL PERSONAL ELIO ADSCRITIO A LA ONCOR | 28/04/2009 | Empleados       |
|        | 0 17082                                   | PAGO DE REMUNERACIONES DEL PERSONAL FIJO PRIMERA QUINCENA DE ABRIL 2009                                                                   | 30/03/2009 | Empleados       |
|        |                                           |                                                                                                    |            |                 |
|        |                                           |                                                                                                    |            |                 |
|        |                                           | Selectión Archivo de Nómina                                                                                                    | 7          |                 |
|        | O Sele                                    | Selección Archivo de Nómina<br>ccionar Archivo                                                                                            | ]          |                 |
|        | O Sele                                    | Selección Archivo de Nómina<br>ocionar Archivo                                                                                            | ]          |                 |
|        | Sele                                      | Selección Archivo de Némina<br>occionar Archivo                                                                                           | ]          |                 |
|        | O Sele                                    | Selección Archivo de Nómina<br>colonar Archivo                                                                                            | ]          |                 |

#### Con base a un modelo de Resumen de Nómina aprobado.

El sistema le mostrará una relación de los Resúmenes de Nómina ordenados cronológicamente, pudiendo detallar las columnas siguientes: "Expediente", "Observación", "Fecha" y "Tipo de Nómina" y solo los últimos cuatro (4) Resúmenes de Nómina ejecutados.

2.1. Presione en el campo de selección del Tipo de Nómina que requiere tomar de referencia para el Resumen de Nómina, como se muestra a continuación (Ver Pantalla № 4)

|                                                                                               |            | po de Nómina: 1 - Empleados                                                                                                    |            |                |  |  |  |  |  |
|-----------------------------------------------------------------------------------------------|------------|----------------------------------------------------------------------------------------------------|------------|----------------|--|--|--|--|--|
| eleccione de la tabla que se muestra a continuación, la nómina que desea tener de referencia: |            |                                                                                                    |            |                |  |  |  |  |  |
|                                                                                               | Expediente | Observación                                                                                                    | Fecha      | Tipo de Nómina |  |  |  |  |  |
| ۲                                                                                             | 28016      | RESUMEN COMPLEMENTARIO PARA EL PAGO POR CONCEPTO DE BONO ÚNICO ESPECIAL<br>SUSTITUITIVO CLAUSULA 52 AL PERSONAL ELIO ADSCRITO A LA ONCOP. | 14/08/2009 | Empleados      |  |  |  |  |  |
| 0                                                                                             | 23648      | RESUMEN COMPLEMENTARIO PARA EL PAGO POR CONCEPTO DE BONO ÚNICO ESPECIAL<br>SUSTITUIDO CLAUSULA 52 AL REPSONALEUO ADSCRITO A LA ONCOR      | 11/05/2009 | Empleados      |  |  |  |  |  |
| 0                                                                                             | 22984      | PAGO DE REMUNERACIONES DEL PERSONAL FIJO PRIMERA QUINCENA DE MAYO 2009                                                                    | 07/05/2009 | Empleados      |  |  |  |  |  |
| 0                                                                                             | 21281      | RESUMEN COMPLEMENTARIO PARA EL PAGO POR CONCEPTO DE BONO ÚNICO ESPECIAL<br>SUSTITUITIVO CLAUSULA 23 AL PERSONAL ELIO ADSCRITO A LA ONCOR- | 28/04/2009 | Empleados      |  |  |  |  |  |
| ~                                                                                             |            |                                                                                                    |            |                |  |  |  |  |  |
| 0                                                                                             | 17082      | PAGO DE REMUNERACIONES DEL PERSONAL FIJO PRIMERA QUINCENA DE ABRIL 2009                                                                   | 30/03/2009 | Empleados      |  |  |  |  |  |
| 0                                                                                             | 17082      | PAGO DE REMUNERACIONES DEL PERSONAL FIJO PRIMERA QUINCENA DE ABRIL 2009                                                                   | 30/03/2009 | Empleados      |  |  |  |  |  |
| 0                                                                                             | 17082      | PAGO DE REMINIERACIONES DEL PERSONIAL FIJO PRIMERA QUINCENA DE ABRIL 2009<br>Salacción Archivo de Númina                                  | 30/03/2009 | Empleados      |  |  |  |  |  |
| 0                                                                                             | 17082      | PAGO DE REMINIERACIONES DEL PERSONAL FIJO PRIMERA QUINCENA DE ABRIL 2009 Selección Archive de Nómina Ionar Archivo                        | 30/03/2009 | Empleados      |  |  |  |  |  |
| 0                                                                                             | 17082      | PAGO DE PEMILINERACIONES DEL PERSONAL FIJO PRIMERA QUINCENA DE ABRIL 2009 Selección Archivo de Nómina ionar Archivo                       | 30/03/2009 | Empleados      |  |  |  |  |  |
| 0                                                                                             | 17082      | PAGO DE REMILMERACIONES DEL PERSONIAL FIJO PRIMERA QUINCENA DE ABRIL 2009 Selección Archivo de Nómina ionar Archivo                       | 30/03/2009 | Empleados      |  |  |  |  |  |
| 0                                                                                             | 17082      | PAGO DE REMINIERACIONES DEL PERSONIAL FIJO PRIMERA QUINCENA DE ABRIL 2009 Selección Archivo de Nómina ionar Archivo                       | 30/03/2009 | Empleados      |  |  |  |  |  |

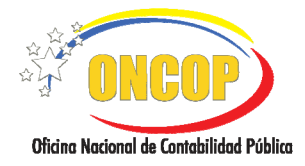

**RESUMEN DE NÓMINA** 

CODIGO: DGAT-MU-15

VIGENCIA: 31/01/2013

<u>NOTA</u> El Resumen de Nómina se realizará con base al compromiso cuando es la primera nómina, posteriormente se puede tomar como referencia cualquiera de los 4 últimos resúmenes aprobados.

#### Importando un archivo de nómina realizado en formato hoja de cálculo.

2.2. En la sección "Selección Archivo de Nómina" seleccione este método de importación, haciendo clic sobre el campo , seguidamente presione el botón Seleccionar Archivo (Ver Pantalla Nº 5).

|                                       | Selección Archivo | de Nómina          |   |  |
|---------------------------------------|-------------------|--------------------|---|--|
| Seleccionar Archivo                   |                   |                    |   |  |
| · · · · · · · · · · · · · · · · · · · |                   |                    |   |  |
|                                       |                   |                    |   |  |
|                                       |                   |                    |   |  |
|                                       |                   |                    |   |  |
| Inicio Anterior                       | Siguiente Guardar | Finalizar Cancelar | 1 |  |
|                                       |                   |                    |   |  |
|                                       |                   |                    |   |  |
|                                       | Dont              | alla NO E          |   |  |

2.3. El aplicativo genera una ventana adicional, que le permitirá hacer la búsqueda del archivo de Resumen de Nómina (**Ver Pantalla Nº 6**).

| Nombre del archivo                 | Examinar<br>Subir archivo                                                                |
|------------------------------------|------------------------------------------------------------------------------------------|
|                                    | Pantalla Nº 6                                                                            |
|                                    | <u>NOTA</u>                                                                              |
| El aplicativo Res<br>de archivos d | sumen de Nómina sólo permitirá la búsqueda<br>con extensiones ".xls" u ".ods", generados |

2.4. Presione el botón el aplicativo según el sistema operativo que tenga instalado, le generará una ventana emergente exploradora, donde realizará la búsqueda del archivo correspondiente.

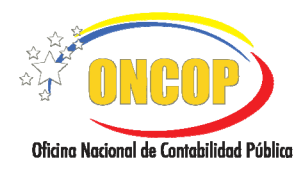

2.5. Seguidamente presione el botón Subir archivo, inmediatamente el sistema mostrará una ventana de confirmación (**Ver Pantalla N° 7**), en la cual deberá pulsar el botón

para confirmar la captura del archivo seleccionado.

|         | Archivo Recibido |  |
|---------|------------------|--|
| Aceptar |                  |  |
|         | Pantalla Nº 7    |  |

3. Una vez seleccionado y ejecutado el proceso bajo uno de los dos métodos descritos anteriormente, presione el botón siguiente para continuar con el proceso de ejecución de la nómina (Ver Pantalla N° 8), o bien:

| ipo  | Jnidad Administradora: 17066 - OFICINA NACIONAL DE CONTABILIDAD PÚBLICA Tino de Nómina: 1 - Empleados |                                                                                                    |                |                |  |  |
|------|----------------------------------------------------------------------------------------------------|----------------------------------------------------------------------------------------------------|----------------|----------------|--|--|
|      | de Nómina:                                                                                            | 1 - Empleados                                                                                                    |                |                |  |  |
| elec | cione de la                                                                                           | tabla que se muestra a continuación, la nómina que desea tener de refere                                                                 | ncia:<br>Facha | Tino de Némina |  |  |
| •    | 28016                                                                                                 | RESUMEN COMPLEMENTARIO PARA EL PAGO POR CONCEPTO DE BONO ÚNICO ESPECIAL<br>SUSTITUTIVO CLAUSULA 52 AL PERSONAL FIJO ADSCRITO A LA ONCOP. | 14/08/2009     | Empleados      |  |  |
| 0    | 23648                                                                                                 | RESUMEN COMPLEMENTARIO PARA EL PAGO POR CONCEPTO DE BONO ÚNICO ESPECIAL<br>SUSTITUTIVO CLAUSULA 52 AL PERSONAL ELIO ADSCRITO A LA ONCOR  | 11/05/2009     | Empleados      |  |  |
| 0    | 22984                                                                                                 | PAGO DE REMUNERACIONES DEL PERSONAL FIJO PRIMERA QUINCENA DE MAYO 2009                                                                   | 07/05/2009     | Empleados      |  |  |
| 0    | 21281                                                                                                 | RESUMEN COMPLEMENTARIO PARA EL PAGO POR CONCEPTO DE BONO ÚNICO ESPECIAL<br>SUSTITUTIVO CLAUSULA 23 AL PERSONAL FIJO ADSCRITO A LA ONCOP. | 28/04/2009     | Empleados      |  |  |
| ~    |                                                                                                    |                                                                                                    |                |                |  |  |
| 0    | 17082                                                                                                 | PAGO DE REMUNERACIONES DEL PERSONAL FLIO PRIMERA QUINCENA DE ABRIL 2009                                                                  | 30/03/2009     | Empleados      |  |  |
|      | 17082                                                                                                 | YAGO DE REMUNERACIONES DEL PERSONAL FUID RUMERA QUINCENA DE ABRIL 2009                                                                   | 30/03/2009     | Empleados      |  |  |
|      | 17082                                                                                                 | PAGO DE MEMUNERAL LORES DEL PERSONAL FIJO MONERA QUINCENA DE ABRIE 2009<br>Selección Archivo de Nómina                                   | 30/03/2009     | Empleados      |  |  |
| 0    | 17082<br>Selecc                                                                                       | Selección Archivo de Nómina                                                                                                    | 30/03/2009     | Empleados      |  |  |
| 0    | Selecc                                                                                                | Selección Archivo                                                                                                    | 30/03/2009     | Empleados      |  |  |

- Presionar el botón Anterior, si desea regresar a la pantalla anterior "Resumen de Nómina > Seleccionar Ejercicio Presupuestario", donde el aplicativo le permitirá hacer nuevamente la selección del tipo de nómina, o
- Presionar el botón Cancelar si no desea continuar con el proceso Resumen de Nómina. Usted podrá ubicar el expediente cuando lo amerite en la bandeja de "Tareas Abiertas". (Para más detalle consulte el Manual de Usuario "Interfaz Negociadora").

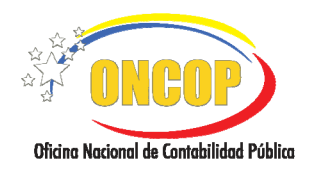

VIGENCIA: 31/01/2013

4. Seguidamente el aplicativo lo llevará a la pantalla "Resumen de Nómina > Solicitar Resumen de Nómina" (Ver Pantalla Nº 9), en donde deberá verificar los datos desplegados producto de la selección del método de resumen de nómina.

| Resumen de Nómina >                                                                                  | Solicitar Resumen                                                                                    | de Nómina                      |                   |  |  |  |  |
|----------------------------------------------------------------------------------------------------|----------------------------------------------------------------------------------------------------|--------------------------------|-------------------|--|--|--|--|
| Ejercicio Presupuestario:                                                                            | 2009                                                                                                 | Expediente: 28016              | Fecha: 12/08/2009 |  |  |  |  |
| Organismo:                                                                                           | 07 - Ministerio del Poder Pop                                                                        | oular para Economía y Finanzas |                   |  |  |  |  |
| Unidad Administradora:                                                                               | 17066 - OFICINA NACIONAL DE                                                                          | CONTABILIDAD PÚBLICA           |                   |  |  |  |  |
| Tipo de Nómina:                                                                                      | Empleados                                                                                            | Resumen Original: 375          | Mes: Agosto 💌     |  |  |  |  |
| Observación primera quincena:                                                                        | Observación primera quincena: PAGO DE REMUNERACIONES DEL PERSONAL FIJO PRIMERA QUINCENA DE MAYO 2009 |                                |                   |  |  |  |  |
| Observación segunda guincena: PAGO DE REMUNERACIONES DEL PERSONAL FIJO SEGUNDA OUINCENA DE MAYO 2009 |                                                                                                    |                                |                   |  |  |  |  |
| U.E.L. CAPR FF Objeto Den                                                                            | ULET, CADE EF Objeto Denominarión Período Monto Total                                                |                                |                   |  |  |  |  |
| 17066 070001001 1 4010                                                                               | D10100 Sueldos básicos personal                                                                      | Quincenal v 23,000.00          | 46,000.00         |  |  |  |  |
| 17066 070001001 1 4010                                                                               | 220100 Compensaciones prevista<br>personal empleado fijo a<br>tiempo completo                        | a Quincenal V 3,900.00         | 7,800.00          |  |  |  |  |
| 17066 070001001 1 4010                                                                               | Primas de<br>030800 profesionalización a<br>empleados                                                | Mensual - I Quii 🖌 8,000.00    | 8,000.00          |  |  |  |  |
| 17066 070001001 1 4010                                                                               | 030900 Primas por antigüedad a<br>empleados                                                          | Mensual - I Qui 🗸 8,500.00     | 8,500.00          |  |  |  |  |
|                                                                                                    | Primas nor ierarquía o                                                                               | Ouincenal                      |                   |  |  |  |  |
| Exportar                                                                                             | Exportar Agregar Eliminar Cerrar Fondo                                                               |                                |                   |  |  |  |  |
| Inicio Anterior                                                                                      | Siguiente Guardar                                                                                    | Finalizar Cancelar             |                   |  |  |  |  |
|                                                                                                    | Danta                                                                                                |                                |                   |  |  |  |  |

4.1. El campo "**Resumen Original**" Identifica el número asociado al Resumen de Nómina que se tomó como referencia.

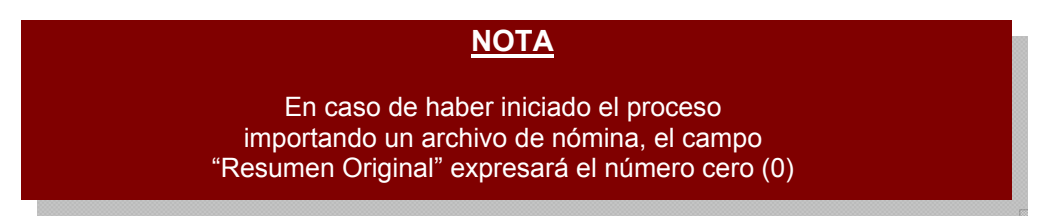

4.2. En el campo "**Mes**", seleccione el mes de ejecución de la nómina a solicitar presionando el botón , el cual desplegará una lista de opciones (se muestra el mes actual y el inmediatamente siguiente) donde deberá seleccionar el mes correspondiente al proceso de nómina a ejecutar, para ello haga clic sobre el mes de su elección.

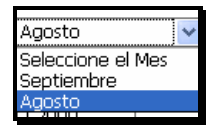

4.3. **Observación**": Ingrese en este campo información que sirva como referencia en la orden de pago, como por ejemplo: Primera/segunda quincena. Es importante que la

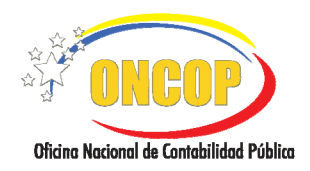

observación sea clara y completa, ya que será la que se vea reflejada en la orden de pago.

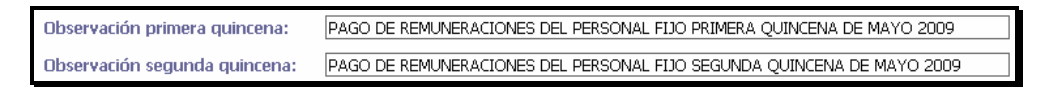

- 5. Seguidamente proceda a chequear cada una de las imputaciones reflejadas en el resumen de nómina, es decir, Unidad Ejecutora Local (U.E.L), Categoría Presupuestaria (CAPR), Fuente de Financiamiento (FF), Objeto del Gasto y Denominación, a fin de registrar el monto de los recursos a solicitar y el período de la nómina que se les imputará, siguiendo los pasos que se describen a continuación:
  - 5.1. Para modificar el período de una imputación, haga clic sobre el botón del campo "Período" correspondiente a la imputación que desea modificar y seleccione con el cursor el período deseado de la lista desplegable.

|  | 17066 | 070001001 | 1 | 401020100 | Compensaciones previstas<br>en las escalas de sueldos a<br>personal empleado fijo a<br>tiempo completo | Semanal                                                  | *              | 3,900.00 | 7,800.00 |
|--|-------|-----------|---|-----------|----------------------------------------------------------------------------------------------------|----------------------------------------------------------|----------------|----------|----------|
|  |       |           |   |           |                                                                                                    | Semanal<br>Quincenal<br>Mensual - I Qu<br>Mensual - II Q | iinc.<br>uinc. |          |          |

5.2. Para modificar el monto en bolívares de una imputación, haga clic sobre el campo "**Monto**" correspondiente a la imputación que desea modificar y proceda a sobrescribir el nuevo monto en bolívares sobre el anterior monto.

|  |  | 17066 | 070001001 | 1 | 401020100 | Compensaciones previstas<br>en las escalas de sueldos al<br>personal empleado fijo a<br>tiempo completo | Quincenal | 3,900.00 | 7,800.00 |
|--|--|-------|-----------|---|-----------|----------------------------------------------------------------------------------------------------|-----------|----------|----------|
|--|--|-------|-----------|---|-----------|----------------------------------------------------------------------------------------------------|-----------|----------|----------|

5.3. Adicionalmente, si es el caso, podrá eliminar una imputación marcando su correspondiente casilla de verificación, haciendo clic sobre ella y posteriormente presionando en botón.

| 17066 070001001 | 1 | 401020100 | Compensaciones previstas<br>en las escalas de sueldos al<br>personal empleado fijo a<br>tiempo completo | Quincenal | 3,900.00 | 7,800.00 |
|-----------------|---|-----------|----------------------------------------------------------------------------------------------------|-----------|----------|----------|
|-----------------|---|-----------|----------------------------------------------------------------------------------------------------|-----------|----------|----------|

6. Si es el caso, podrá agregar una nueva imputación presionando el botón Agregar, inmediatamente el aplicativo mostrará la ventana "Resumen de Nómina > Agregar

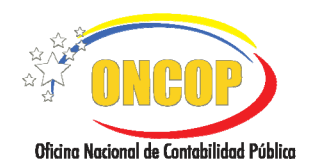

#### **RESUMEN DE NÓMINA**

VIGENCIA: 31/01/2013

Imputación" (Ver Pantalla Nº 10), donde podrá realizar dicha acción siguiendo los pasos que se detallan a continuación:

| Resumen de       | Nomina > Agregar Imputación |  |
|------------------|-----------------------------|--|
| UEJ:             |                             |  |
| CAPR:            |                             |  |
| Fuente:          |                             |  |
| Objeto de Gasto: |                             |  |
| Periodo:         | Semanal 😡                   |  |
| Solicitado:      | 0.00                        |  |
| Total Sol:       | 0.00                        |  |
|                  | Agregar Cancelar            |  |
|                  | Pantalla Nº 10              |  |

6.1. En el campo "**UEJ**": presione el botón el aplicativo le mostrará la ventana emergente denominada "Lista de Unidades Ejecutoras" (Ver Pantalla Nº 11), donde deberá registra el código de la Unidad Ejecutora en el campo en blanco (resaltado) y

presionar el botón Buscar para ejecutar el proceso de búsqueda.

| Lis | ta de Ui        | nidades Ejecutoras                                       |        |   |
|-----|-----------------|----------------------------------------------------------|--------|---|
|     |                 | Buscar                                                   | Cerrar | ] |
| F   | Codigo<br>17066 | Denominacion<br>OFICINA NACIONAL DE CONTABILIDAD PÚBLICA |        |   |
| L   |                 |                                                          |        |   |
|     |                 | Pantalla Nº 11                                           |        |   |

6.2. En el campo "CAPR:" presione el botón —, a continuación el aplicativo genera la ventana emergente "Lista de Categorías Presupuestarias" (Ver Pantalla Nº 12) y ejecute el mismo proceso de búsqueda y selección explicado en el punto anterior.

|           | Buscar                                                                        |
|-----------|-------------------------------------------------------------------------------|
|           |                                                                               |
| Codigo    | Denominacion                                                                  |
| 070002001 | Apoyo institucional a las acciones específicas de los proyectos del organismo |
| 070001001 | Asignación y control de los recursos para gastos de los trabajadores          |
|           |                                                                               |

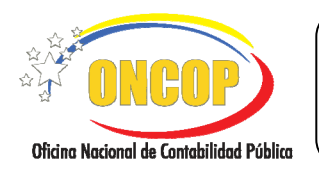

CODIGO: DGAT-MU-15

#### **RESUMEN DE NÓMINA**

VIGENCIA: 31/01/2013

6.3 En el campo "Fuente:" presione el botón el aplicativo generará la ventana emergente "Lista de Fuentes de Financiamiento" (Ver Pantalla Nº 13), de igual forma, ejecute el mismo procedimiento de búsqueda y selección explicado en los puntos anteriores.

|        |                     | Buscar    | Cerrar |  |
|--------|---------------------|-----------|--------|--|
| Codigo |                     | Denominac | ion    |  |
| 1      | Ingresos Ordinarios |           |        |  |

6.4. En el campo "Objeto de Gasto:" presione el botón el aplicativo mostrará la ventana emergente "Lista de Objetos de Gasto" (Ver Pantalla Nº 14) de igual forma, ejecute el mismo procedimiento de búsqueda y selección explicado en los puntos anteriores.

|              | Buscar Cerrar                                                                                                    |  |  |  |
|--------------|----------------------------------------------------------------------------------------------------|--|--|--|
| -            |                                                                                                    |  |  |  |
|              |                                                                                                    |  |  |  |
| Codigo       | Denominacion                                                                                                    |  |  |  |
| 403080200    | Comisiones y gastos bancarios                                                                                                    |  |  |  |
| 404120300    | Gastos de organización                                                                                                    |  |  |  |
| 40.40.440.00 | Complemento a parlamentarios por gastos de alimentación                                                                           |  |  |  |
| 401044000    | 410040213 Comisiones y otros gastos de la deuda pública externa por préstamos recibidos de gobiernos<br>extranieros a largo plazo |  |  |  |

| <u>NOTA</u>                                     |
|-------------------------------------------------|
| Para cada Objeto de Gasto el aplicativo muestra |
| el monto máximo comprometido, por tanto,        |
| representa el límite del monto solicitado       |

6.5. En el campo "**Período:**" presione el botón L, usted podrá elegir entre las opciones "**Semanal**", "**Quincenal**", "**Mensual – I Quinc.**" y "**Mensual – II Quinc.**", haciendo clic sobre el periodo de su elección (**Ver Pantalla N° 15**).

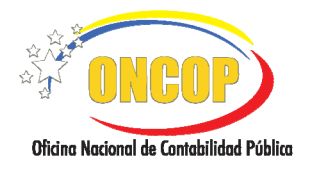

#### **RESUMEN DE NÓMINA**

CODIGO: DGAT-MU-15

VIGENCIA: 31/01/2013

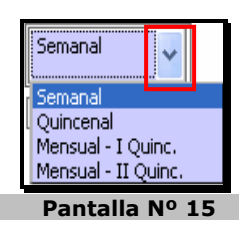

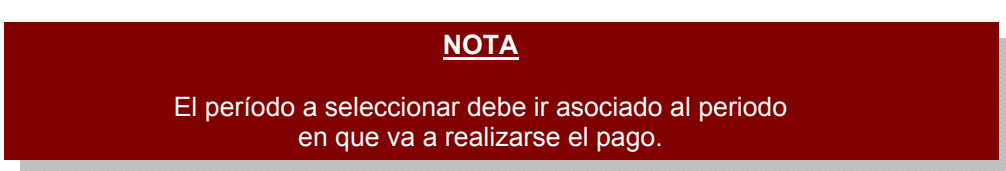

6.6. En el campo "**Solicitado:**" registre el monto en bolívares a solicitar para la correspondiente imputación (**Ver Pantalla Nº 16**).

El monto total solicitado se reflejará en el campo "Total Sol" según el período seleccionado (Ver Pantalla Nº 16).

| Resumen de       | Nomina > Agregar Imputación                    |            |
|------------------|------------------------------------------------|------------|
| UEJ:             | 17066 OFICINA NACIONAL DE CONTABILI            |            |
| CAPR:            | 070001001 Asignación y control de los recursos |            |
| Fuente:          | 1 Ingresos Ordinarios                          |            |
| Objeto de Gasto: | 401030800 Primas de profesionalización a emple |            |
| Periodo:         | Mensual - I Qui                                |            |
| Solicitado:      | 5,000.00                                       |            |
| Total Sol:       | 5,000.00                                       | 301,564.16 |
|                  | Agregar Cancelar                               |            |
|                  | Pantalla Nº 16                                 |            |

| <u>NOTA</u>                                                                                                    |
|----------------------------------------------------------------------------------------------------|
| La operación aritmética que realiza el sistema es la siguiente:                                                                             |
| <ul> <li>- "Semanal": multiplica el monto solicitado por las 4 semanas<br/>que integren el mes del Resumen de Nómina a generar.</li> </ul>  |
| - "Quincenal": multiplica el monto solicitado por dos (2).                                                                                  |
| - "Mensual I Quinc".: el monto no es objeto de cálculo aritmético,<br>no obstante, va imputado únicamente<br>a la primera quincena del mes. |
| -"Mensual II Quinc".: el monto no es objeto de cálculo aritmético,<br>no obstante, va imputado únicamente a la segunda quincena del mes.    |

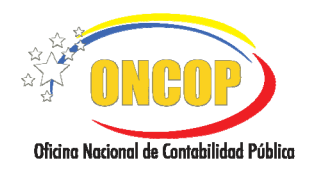

#### **RESUMEN DE NÓMINA**

VIGENCIA: 31/01/2013

La disponibilidad del compromiso va asociada al Objeto de Gasto seleccionado, la misma es mostrada por el aplicativo en la parte inferior derecha, resaltada a continuación (**Ver Pantalla Nº 17**).

| _                |                                                |            |
|------------------|------------------------------------------------|------------|
| Resumen de       | <u>Nomina &gt; Agregar Imputación</u>          |            |
| UEJ:             | 17066 OFICINA NACIONAL DE CONTABILI            |            |
| CAPR:            | 070001001 Asignación y control de los recursos |            |
| Fuente:          | 1 Ingresos Ordinarios                          |            |
| Objeto de Gasto: | 401030800 Primas de profesionalización a emple |            |
| Periodo:         | Mensual - I Quii                               |            |
| Solicitado:      | 5,000.00                                       |            |
| Total Sol:       | 5,000.00                                       | 301,564.16 |
|                  | Agregar Cancelar                               |            |
|                  | Pantalla Nº 17                                 |            |

7. Al presionar el botón Cancelar omitirá los datos de la imputación registrada, el aplicativo lo llevará a la pantalla "Resumen de Nómina > Solicitar Resumen de Nómina" (Ver Pantalla Nº 10) donde el aplicativo le permitirá hacer nuevamente la selección del método para iniciar

el proceso. Si presiona el botón aparecerá la siguiente pantalla "**Resumen de Nómina > Solicitar Resumen de Nómina**" (**Ver Pantalla Nº 18**) con la imputación registrada, donde deberá realizar una de las acciones que se describen a continuación:

| Re                                                   | esum                                                                                                 | en de N    | ómin     | a > Solic    | itar Res                                                              | umen d                                            | le Nómina           |           |             |           |
|------------------------------------------------------|----------------------------------------------------------------------------------------------------|------------|----------|--------------|-----------------------------------------------------------------------|---------------------------------------------------|---------------------|-----------|-------------|-----------|
| E                                                    | jercicio                                                                                             | Presupuest | ario:    | 2009         |                                                                       |                                                   | Expediente: 2       | 28016     | Fecha: 12   | 2/08/2009 |
| 0                                                    | Organismo: U7 - Ministerio del Poder Popular para Economía y Finanzas                                |            |          |              |                                                                       |                                                   |                     |           |             |           |
| U                                                    | Unidad Administradora: 17066 - OFICINA NACIONAL DE CONTABILIDAD PUBLICA                              |            |          |              |                                                                       |                                                   |                     |           |             |           |
| Ti                                                   | ipo de N                                                                                             | vómina:    |          | Emple        | eados                                                                 | F                                                 | Resumen Original: 3 | 375       | Mes: Agosto | *         |
| 0                                                    | Observación primera quincena: PAGO DE REMUNERACIONES DEL PERSONAL FJO PRIMERA QUINCENA DE MAYO 2009  |            |          |              |                                                                       |                                                   |                     |           |             |           |
| 0                                                    | Observación segunda quincena: PAGO DE REMUNERACIONES DEL PERSONAL FIJO SEGUNDA QUINCENA DE MAYO 2009 |            |          |              |                                                                       |                                                   |                     |           |             |           |
|                                                      | ut can re Objeto pour cité parte teste teste                                                         |            |          |              |                                                                       |                                                   |                     |           |             |           |
|                                                      | 0.E.E.                                                                                               | CAFK IT    | le Gasto | Denominación | Periodo                                                               | Piolico                                           |                     |           |             |           |
|                                                      | 17066                                                                                                | 070001001  | 1        | 401010100    | Sueldos basico:<br>fijo a tiempo co                                   | s personal<br>Impleto                             | Quincenal 🖌         | 23,000.00 | 46,000.0    | 0         |
|                                                      | 17066                                                                                                | 070001001  | 1        | 401020100    | Compensacione<br>en las escalas o<br>personal emple<br>tiempo complet | es previstas<br>de sueldos al<br>ado fijo a<br>:o | Quincenal 🗸         | 3,900.00  | 7,800.0     | 0         |
|                                                      | 17066                                                                                                | 070001001  | 1        | 401030800    | Primas de<br>profesionalizac<br>empleados                             | ión a                                             | Mensual - I Quir    | 8,000.00  | 8,000.0     | 0         |
|                                                      | 17066                                                                                                | 070001001  | 1        | 401030900    | Primas por anti<br>empleados                                          | güedad a                                          | Mensual - I Quir    | 8,500.00  | 8,500.0     | 0         |
| 2                                                    | Primas nor ierarquía o Ouiocenal                                                                     |            |          |              |                                                                       |                                                   |                     |           |             |           |
| Exportar Eliminar Cerrar Fondo                       |                                                                                                    |            |          |              |                                                                       |                                                   |                     |           |             |           |
| Inicio Anterior Siguiente Guardar Finalizar Cancelar |                                                                                                    |            |          |              |                                                                       |                                                   |                     |           |             |           |
|                                                      |                                                                                                    |            |          |              |                                                                       |                                                   |                     |           |             |           |

• Presionar el botón para cargar nuevas imputaciones y seguir los pasos que se describen desde el punto 6.

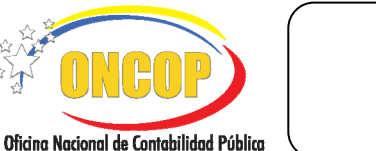

CODIGO: DGAT-MU-15

#### **RESUMEN DE NÓMINA**

VIGENCIA: 31/01/2013

- Presionar el botón si desea regresar a la pantalla "Resumen de Nómina > Seleccionar Último Resumen de Nómina" (Ver Pantalla Nº 10), donde el aplicativo le permitirá hacer nuevamente la selección del método para iniciar el proceso.
- Presionar el botón cancelar si no desea continuar con el proceso Resumen de Nómina. Usted podrá ubicar el expediente cuando lo amerite en la bandeja de "Tareas Abiertas" (Para más detalle consulte el Manual de Usuario "Interfaz Negociadora").
- Presionar el botón para guardar el cuadro de Resumen de Nómina en formato hoja de cálculo. Presionando clic sobre éste, el sistema operativo que posea instalado le proporcionará una ventana exploradora para que defina la ruta del archivo a guardar.
- Presionar el botón Guardar para resguardar los cambios que esté haciendo, el aplicativo le generará un mensaje confirmando dicha acción.
- Presionar el botón Siguiente si desea continuar con el Resumen de Nómina, el aplicativo le proporcionará la siguiente pantalla "Resumen de Nómina > Resumen" (Ver Pantalla Nº 19), donde debe generar el Reporte de Generación de Pasivos, como se detalla a continuación:

| Induit Administratora: 1766 - OFICINA MACIONAL DE CONTRELIDADO PUBLICA<br>ao de Nómina: Empleados Resumen Original: 479 Mes: Agosto<br>servación segunda quincena: PAGO DE REMUNERACIONES DEL PERSONAL FLO PRIMERA QUINCENA DE MAYO 2009<br>PAGO DE REMUNERACIONES DEL PERSONAL FLO PRIMERA QUINCENA DE MAYO 2009<br>PAGO DE REMUNERACIONES DEL PERSONAL FLO PRIMERA QUINCENA DE MAYO 2009<br>Reporte de generacion de pasivos<br>Reporte de generacion de pasivos<br>Reporte de generacion de pasivos<br>2066 070001001 1 40100100 Sueldos básicos personal<br>Quíncenal 23.000.00 45.000.00<br>Compensociones personal<br>Quíncenal 3.900.00 7.980.00<br>Persos de                                                                                                    | 3 |
|----------------------------------------------------------------------------------------------------|---|
| UEL         CAPR         FF         Objets de<br>Gasto         Denomination         Periodo         Monto         Total           UEL         CAPR         FF         Objets de<br>Gasto         Denomination         Periodo         Monto         Total           ULEL         CAPR         FF         Objets de<br>Gasto         Denomination         Periodo         Monto         Total           17066         070001001         1         401010100         Sueldos básicos personal<br>frao tempo completo         Quincenal         23,000.00         45,000.00<br>errorometadores periodos<br>personargieso frao a<br>tempo completo         Quincenal         3,500.00         7,800.00<br>personargieso frao a<br>tempo completo         Quincenal         3,500.00         7,800.00                                                                                                    | 3 |
| ULEL         CAPR         FF         Objeto de<br>Gasto         Deseminación         Periodo         Monte         Total           17066         070001001         1         401010100         Sueldos básicos personal<br>fijo a tempo completo<br>empresonal de sueldos de<br>periode         Quincenal         23,000.00         45,000.00           17066         070001001         1         40102100         Sueldos básicos personal<br>fijo a tempo completo<br>em tes responses         Quincenal         3,600.00         7,800.00           17066         070001001         1         40102100         Sueldos básicos personal<br>fijo a tempo completo<br>em tes responses de sueldos de<br>em tes responses         Quincenal         3,600.00         7,800.00                                                                                                    | 3 |
| U.E.L.         CAPR         FF         Objeto de<br>Gasto         Deseminación         Período         Monto         Total           17066         070001001         1         40100100         Sueldos básicos personal<br>fijo a tempeso de guidos al<br>compensaciones previdas<br>or en las escalores que das<br>previdas de sueldos al<br>periode de puedos de guidos al<br>compensaciones previdas         Quincenal         23,000.00         45,000.00           17066         070001001         1         401020100         Sueldos básicos personal<br>fijo a tempeso de nigleso de<br>previdas de sueldos al<br>periode de puedos al<br>periode de puedos de<br>periode de puedos de<br>periode de<br>periode de<br>period | 5 |
| U.E.L.         CAPR         FF         Objeto de<br>Deseminación         Deseminación         Periodo         Monto         Total           17066         07001001         1         401010100         Sueldos básicos personal<br>fijo a tempo completo<br>em las escalas de sueldos al<br>generaciónes pervistas<br>em las escalas de sueldos al<br>generaciónes per vistas<br>em las escalas de sueldos al<br>generación de sueldos de<br>permos de         Quincenal         23,000.00         3,500.00           17066         07001001         1         401020100         Guinemal         3,500.00         7,800.00           17066         07001001         1         401020100         Guinemal         3,500.00         7,800.00                                                                                                    |   |
| 17066         070001001         1         401010100         Sueldos básicos personal<br>fijo a tempo completo         Quincenal         23,000.00         46,000.00           17066         070001001         1         401020100         en las escalas de sueldos al<br>personal empleado fijo a         Quincenal         3,900.00         7,600.00           17066         070001001         1         401020100         en las escalas de sueldos al<br>personal empleado fijo a         Quincenal         3,900.00         7,600.00                                                                                                    |   |
| 17066 070001001 1 401020100 en las escalas de sueldos al<br>personá en los escalas de sueldos al<br>personá en los escalas de sueldos al<br>personá entençado fijo a<br>bempo completo<br>Primos de                                                                                                    |   |
| Primas de                                                                                                    |   |
| 17066 070001001 1 401030800 profesionalización a Mensual - I Quinc. 8,000.00 8,000.00 empleados                                                                                                    |   |
| 17066 070001001 1 401030900 Primas por antigüedad a empleados Mensual - I Quinc. 8,500.00 8,500.00                                                                                                    |   |
| 17066 070001001 1 401031000 Primas por jerarquía o responsabilidad en el cargo Quincenal 45,000.00 90,000.00                                                                                                    |   |
| 17066         070001001         1         Complemento a empleados<br>por horas extraordinarias o<br>por sobre tiempo         Mensual - I Quinc.         6.000.00         6.000.00         6.000.00                                                                                                    |   |
| 17066 070001001 1 401040600 Complemento a empleados por comisión de servicios Mensual - II Quinc. 6,000.00 6,000.00                                                                                                    |   |
| 17066 070001001 1 401050300 Bono vacacional a engleados Mensual - I Quinc. 31,000.00 31,000.00                                                                                                    |   |
| 17066 070001001 1 401960100 Otros gastos del personal Mensual - I Quinc. 10,000.00 10,000.00                                                                                                    |   |
| Total: 213,300.00                                                                                                    |   |

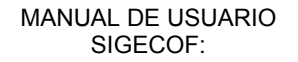

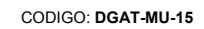

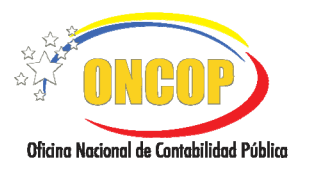

**RESUMEN DE NÓMINA** 

VIGENCIA: 31/01/2013

Reporte de generacion de pasivos

para generar el reporte de pasivos y proceda a 8. Presione el botón verificar los datos, seguidamente aparecerá la siguiente ventana emergente "Reporte de pasivos a generar en el Pdd" (Ver Pantalla Nº 20).

| Fuente de Financiamiento: 1                    |            |  |  |  |  |  |  |
|------------------------------------------------|------------|--|--|--|--|--|--|
| Monto solicitado en el resumen por fuente 650  |            |  |  |  |  |  |  |
| Saldo del último resumen de pago               | 158,885.35 |  |  |  |  |  |  |
| Monto comprometido para otros resúmenes nómima | 0.00       |  |  |  |  |  |  |
| Pasivo a generar para la primera quincena      | 413,514.65 |  |  |  |  |  |  |
|                                                |            |  |  |  |  |  |  |
|                                                |            |  |  |  |  |  |  |
|                                                |            |  |  |  |  |  |  |

8.1. Proceda a cerrar la ventana emergente, seguidamente podrá observar la pantalla, "Resumen de Nomina > Resumen" donde podrá ejecutar cualquiera de las acciones que se describen a continuación:

| Inidad Administradora: 17666 - OFICINA NACIONAL DE CONTABILIDAD PÚBLICA                              |            |       |                    |                                                                                                    |                     |                       |                    |  |
|----------------------------------------------------------------------------------------------------|------------|-------|--------------------|----------------------------------------------------------------------------------------------------|---------------------|-----------------------|--------------------|--|
| ipo de Nómina: Empleados Resumen Original: 479 Mes: Agosto                                           |            |       |                    |                                                                                                    |                     |                       |                    |  |
| Observación primera quincena: PAGO DE REMUNERACIONES DEL PERSONAL FIJO PRIMERA QUINCENA DE MAYO 2009 |            |       |                    |                                                                                                    |                     |                       |                    |  |
| oserva                                                                                               | ción segun | da qu | lincena:           | PAGO DE REMUNERACIONE                                                                                   | ES DEL PERSONAL FI  | JO SEGUNDA QUINCENA D | E MAYO 2009        |  |
|                                                                                                    |            |       |                    |                                                                                                    |                     | Reporte de gen        | eracion de pasivos |  |
|                                                                                                    |            |       |                    |                                                                                                    |                     |                       |                    |  |
|                                                                                                    |            |       |                    |                                                                                                    |                     |                       |                    |  |
|                                                                                                    |            |       |                    |                                                                                                    |                     |                       |                    |  |
| .E.L.                                                                                                | CAPR       | FF    | Objeto de<br>Gasto | Denominacion                                                                                            | Periodo             | Monto                 | Total              |  |
| 7066                                                                                                 | 070001001  | 1     | 401010100          | Sueldos básicos personal<br>fijo a tiempo completo                                                      | Quincenal           | 23,000.00             | 46,000.00          |  |
| 7066                                                                                                 | 070001001  | 1     | 401020100          | Compensaciones previstas<br>en las escalas de sueldos al<br>personal empleado fijo a<br>tiempo completo | Quincenal           | 3,900.00              | 7,800.00           |  |
| 7066                                                                                                 | 070001001  | 1     | 401030800          | Primas de<br>profesionalización a<br>empleados                                                          | Mensual - I Quinc.  | 8,000.00              | 8,000.00           |  |
| 7066                                                                                                 | 070001001  | 1     | 401030900          | Primas por antigüedad a<br>empleados                                                                    | Mensual - I Quinc.  | 8,500.00              | 8,500.00           |  |
| 7066                                                                                                 | 070001001  | 1     | 401031000          | Primas por jerarquía o<br>responsabilidad en el cargo                                                   | Quincenal           | 45,000.00             | 90,000.00          |  |
| 7066                                                                                                 | 070001001  | 1     | 401040100          | Complemento a empleados<br>por horas extraordinarias o<br>por sobre tiempo                              | Mensual - I Quinc.  | 6,000.00              | 6,000.00           |  |
| 7066                                                                                                 | 070001001  | 1     | 401040600          | Complemento a empleados<br>por comisión de servicios                                                    | Mensual - II Quinc. | 6,000.00              | 6,000.00           |  |
| 7066                                                                                                 | 070001001  | 1     | 401050300          | Bono vacacional a<br>empleados                                                                          | Mensual - I Quinc.  | 31,000.00             | 31,000.00          |  |
| 7066                                                                                                 | 070001001  | 1     | 401960100          | Otros gastos del personal<br>empleado                                                                   | Mensual - I Quinc.  | 10,000.00             | 10,000.00          |  |
|                                                                                                    |            |       |                    |                                                                                                    |                     | Total:                | 213,300.00         |  |
|                                                                                                    |            |       |                    |                                                                                                    |                     |                       |                    |  |
|                                                                                                    |            |       |                    |                                                                                                    |                     |                       |                    |  |

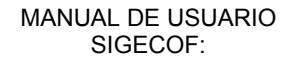

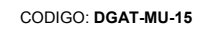

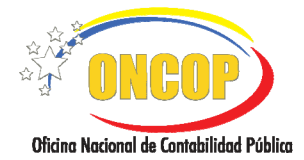

**RESUMEN DE NÓMINA** 

VIGENCIA: 31/01/2013

- Presionar el botón si desea regresar a la pantalla anterior "Resumen de Nómina > Solicitar Resumen de Nómina" (Ver Pantalla Nº 17).
- Presionar el botón Cancelar cerrará el expediente, con los datos guardados por lo que genera un resumen de nómina en proceso, Usted podrá ubicar el expediente cuando lo desee en la bandeja de "Tareas Abiertas" (Para más detalle consulte el Capítulo "Interfaz Negociadora").
- Presionar el icono para imprimir el Resumen de Nómina para efectos de control interno.
- Presionar el botón Finalizar si culminó el proceso de Resumen de Nómina, el expediente será enviado a la bandeja de tareas del supervisor correspondiente para su aprobación, el aplicativo le genera la pantalla "Resumen de Nómina > Envío de Expediente". (Ver Pantalla Nº 22).

| Resumen de Nomina > Envio de Expediente                                |
|------------------------------------------------------------------------|
| El expediente se ha enviado satisfactoriamente al<br>usuario: SUP_RRHH |
|                                                                        |
|                                                                        |
|                                                                        |
| Pantalla Nº 22                                                         |

#### Fin del Proceso: Resumen de Nómina

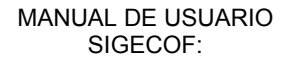

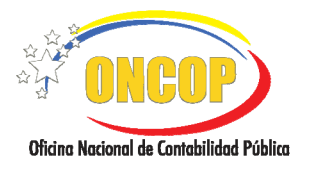

**RESUMEN DE NÓMINA** 

CODIGO: DGAT-MU-15

#### E. PROCESO: PUNTO DE DECISIÓN DEL RESUMEN DE NÓMINA. ROL: SUPERVISOR DE RECURSOS HUMANOS.

Cuando el Supervisor de Recursos Humanos requiera aprobar un Resumen de Nómina, este deberá acceder al expediente requerido, realizando cada uno de los pasos del punto "Tareas Pendientes" del Manual de Usuario "Interfaz Negociadora", el cual le proporcionará la pantalla "Punto de Decisión de Resumen de Nómina" (Ver Pantalla Nº 23).

| Punto de Decision de Resumen de Nomina                                                                                                    |                                                                                                    |                                                                                |                                 |  |  |  |  |  |
|----------------------------------------------------------------------------------------------------|----------------------------------------------------------------------------------------------------|--------------------------------------------------------------------------------|---------------------------------|--|--|--|--|--|
| Jercicio: 2009 Organismo: 07 Expediente: 28009<br>Jecision: Seleccione Frivar Decision                                                                                   |                                                                                                    |                                                                                |                                 |  |  |  |  |  |
| 🖶 🛱 🍓 • 🖏 🔶 1 / 3 💌 🖲 72,4% • 📻 🔛 Duscar •                                                                                                    |                                                                                                    |                                                                                |                                 |  |  |  |  |  |
| REPUBLICA BOLIVARIANA DE VENEZUELA<br>MINISTERIO DEL PODER POPULAR PARA ECONOMÍA Y FINANZAS<br>SIGECOF                                                                   |                                                                                                    |                                                                                |                                 |  |  |  |  |  |
| Resumen de Nomina Empleados                                                                                                    |                                                                                                    |                                                                                |                                 |  |  |  |  |  |
| Mes: Agocto<br>4.Año: 2000 S. Modif<br>6.Organismo: 07 Minister<br>7.Unidad Administradora: 17066<br>8.Ubicación Geográfica<br>Región<br>9.Concepto 14.Quincesa PACODE R | Teasión del Original Num:<br>no del Poder Popular para Economía y Finanzas<br>OFICINA NACIONAL DE CONTABILIDAD PÚBLICA<br>Municipio Ciudad<br>Bunarenconces por personau. Ta or fitueno cuincoso de an<br>Envinenciones por personau. Ta or fitueno cuincoso de an | 1 Número:<br>2 Feoha:<br>3 Expediente:<br>Pig:<br>Entidad Federal:<br>10. 2009 | 482<br>17/08/2009<br>28009<br>1 |  |  |  |  |  |
| Imputación Presupuestaria                                                                                                    |                                                                                                    |                                                                                |                                 |  |  |  |  |  |
| UEL FFPA GE ES SE PERI<br>17066 1 401 01 01 00 Quincenai                                                                                                    | Denominación<br>Sueldos básicos personal filo a tiempo completo                                                                                                    | Monto US\$                                                                     | 46.000.00                       |  |  |  |  |  |
|                                                                                                    | · · · · · · · · · · · · · · · · · · ·                                                                                                    |                                                                                |                                 |  |  |  |  |  |
|                                                                                                    | Pantalla Nº 23                                                                                                    | 3                                                                              |                                 |  |  |  |  |  |

1. En esta pantalla podrá verificar los siguientes datos:

"Ejercicio Presupuestario": Mostrará el año del ejercicio en curso, vale decir el año del expediente.

"Organismo": Código del órgano del usuario que inicia la sesión.

"Expediente": Indica el número del expediente de nómina.

1.1. Deberá verificar el reporte del Resumen de Nómina, el cual le presentará en detalle todas las imputaciones registradas con su respectivo monto.

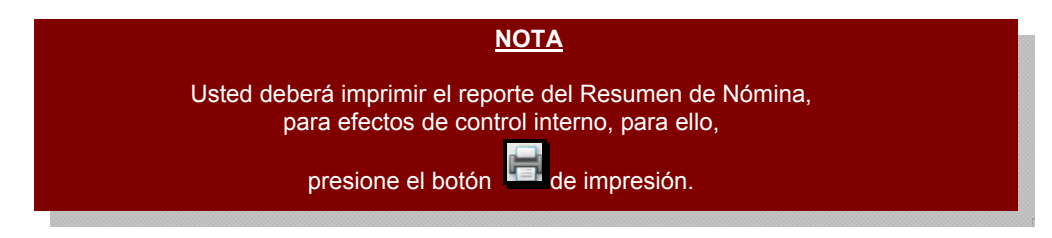

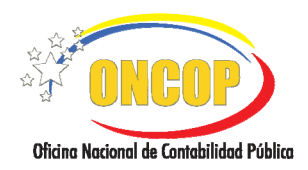

VIGENCIA: 31/01/2013

1.2. Ubique el cursor sobre el botón y despliegue las opciones del campo "Decisión" (Ver Pantalla Nº 24).

|                                                                                                    | rcicio: 2009<br>Ision: Seleccio                                                     | Organismo:<br>Enviar Decis                                                 | 07<br>iion                                       | Expec                                          | liente: 28009                   |          |
|----------------------------------------------------------------------------------------------------|-------------------------------------------------------------------------------------|----------------------------------------------------------------------------|--------------------------------------------------|------------------------------------------------|---------------------------------|----------|
| 1. Námero:     482       Mes: Agosto     2 Fesha:     17/08/2009       1. Año:     2009     2 Fesha:     2009       1. Año:     000     5. Modificación del Original Num:     Pág:     1       6. Organismo:     07     Ministerio del Poder Popular para Economía y Finanzas     1       7. Unidad Administradora:     1706     OFICINA NACIONAL DE CONTABILIDAD PÚBLICA       8. Ubicación Geográfica     Município     Cludad     Entidad Federal:       9. Concepto 1ra: Quincena     MADO DE REULINEMCIONES DEL PERDONU, FILO PRIMERA QUINCENA DE ARIN. 2001     Concepto 284. Quincena                                                                                                    | Aprobar<br>Modifica<br>Anular<br>REPUBLICA<br>MINISTERIO DEL PODE                   | BOLIVARIANA DE VENEZU<br>R POPULAR PARA ECONOM<br>SIGECOF<br>Resumen de No | 72,4% • 📰                                        | Buscar                                         | -                               | <b>(</b> |
| Concepto fas Quincens PAGO DE REMUNERVACIONES DEL PERCONA, FUO PRIMERA QUINCENA DE ARRI. 200     Concepto fas Quincens PAGO DE REMUNERVACIONES DEL PERCONA, FUO PRIMERA QUINCENA DE ARRI. 200     Concepto fas Quincens PAGO DE REMUNERVACIONES DEL PERCONA, FUO PRIMERA QUINCENA DE ARRI. 200                                                                                                    | Mes: Agosto<br>4 Año: 2009 S. Modif<br>5 Octophere: 0.7 Ministr                     | icación del Original Num.:                                                 |                                                  | 1.Número:<br>2.Fecha:<br>3.Expediente:<br>Pág: | 482<br>17/08/2009<br>28009<br>1 |          |
| Rubic-scone Geographics     Rubic-scone Geographics     Rubic-scone-scone | 7.Unidad Administradora: 17066                                                      | OFICINA NACIONAL DE CO                                                     | NTABILIDAD PÚBLICA                               |                                                |                                 |          |
| S. Concepto Ita, Quincena: INOD 28 REMUNERACIONED 26. FERZONA, FUO PRIMERA OUNCON OC 48MI, 200     Concepto 2da, Quincena: FAGO 26 REMUNERACIONED 26. FERZONA, FUO SEGUIRDA GUINCENA DE ARMI, 200                                                                                                    | 8.Ubicación Geografica<br>Región                                                    | Municipio                                                                  | Ciudad                                           | Entidad Federal:                               |                                 |          |
|                                                                                                    | 9.Concepto 1ra. Quincena PAGO DE R<br>Concepto 2da. Quincena PAGO DE R              | EMUNERACIONES DEL PERSONAL FUO<br>EMUNERACIONES DEL PERSONAL FUO           | PRIMERA QUINCENA DE AB<br>SEGUNDA QUINCENA DE AB | RIL 2009<br>RIL 2009                           |                                 |          |
| Imputación Presupuestaria         EFER         Denominación         Monto US\$         Monto BS. F           UEL FFAR DE ES SE PERI<br>177054 714/216/01/01/02 Филикии         Luences bierros preson fílo a Serios competio         0.00         40.000.00         V                                                                                                    | Imputación Presupuestaria<br>UEL FFPA GE ES SE PERI<br>177068 11401010100 Quincenal | Denominaci<br>Sueidos basicos personal filo a tiempo con                   | ión<br>npieto                                    | Monto US\$<br>0.00                             | Monto Bs. F<br>46.000.0         | a 🗸      |

- 1.3. Si su decisión es anular el Resumen de Nomina haga clic sobre la opción "**Anular**" y automáticamente el proceso se cerrará y quedará sin efecto en el sistema.
- 1.4. Si su decisión es modificar el Resumen de Nómina haga clic sobre la opción "**Modificar**" y el expediente será enviado a la bandeja de tareas pendientes del Analista de Recursos Humanos para su modificación.
- 1.5. Si su decisión es aprobar el Resumen de Nómina, haga clic sobre la opción "Aprobar";

luego proceda a presionar el botón el sistema le mostrará la pantalla con la confirmación de la decisión tomada (**Ver Pantalla Nº 25**).

El resumen de nómina una vez aprobado genera un pasivo que debe ser aprobado por el Jefe de la Unidad Pagadora, quien emitirá la orden de pago que será enviada a la Oficina Nacional del Tesoro (ONT) para el abono en cuenta correspondiente al adelanto financiero para el pago de remuneraciones.

| Ejercicio:     | 2009 | Organismo: | 07 | Expediente: | 28009 |  |  |
|----------------|------|------------|----|-------------|-------|--|--|
| Resultado      |      |            |    |             |       |  |  |
|                | 1    | n exito.   | ]  |             |       |  |  |
|                |      |            |    |             |       |  |  |
|                |      |            |    |             |       |  |  |
|                |      |            |    |             |       |  |  |
| L              |      |            |    |             |       |  |  |
| Pantalla Nº 25 |      |            |    |             |       |  |  |

Fin del Proceso: Punto de Decisión del Resumen de Nómina

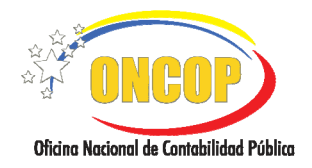

#### **RESUMEN DE NÓMINA**

CODIGO: DGAT-MU-15

VIGENCIA: 31/01/2013

## F. PREGUNTAS Y RESPUESTAS FRECUENTES.

| N° | Pregunta                                                                                                    | Respuesta                                                                                                    |  |  |  |  |
|----|----------------------------------------------------------------------------------------------------|----------------------------------------------------------------------------------------------------|--|--|--|--|
|    |                                                                                                    | El sistema válida en todos los casos, el saldo que el fondo<br>tenga en sistema para el momento de la generación del<br>Resumen de Nómina.                                                                                                    |  |  |  |  |
|    |                                                                                                    | Nota: Si el saldo del fondo es mayor al monto solicitado no se genera pasivo.                                                                                                    |  |  |  |  |
|    |                                                                                                    | El saldo de fondo se irá descontando conforme se generen los Resúmenes de Nómina, por ejemplo:                                                                                                    |  |  |  |  |
| 1. | ¿Cómo influye el saldo del fondo en<br>el cálculo del pasivo a generar de<br>un Resumen de Nómina?                                   | Saldo del fondo al 01-02:       500.000,00         Nómina 1ra quincena:       350.000,00         Pasivo a generar:       0,00         Saldo del fondo después de la 1ra quincena       150.000,00         Nómina 2da quincena:       430.000,00         Pasivo a generar:       280.000,00                                                                  |  |  |  |  |
|    |                                                                                                    | Esto se debe a que con la generación de la primera<br>nómina fueron descontados 350.000,00 quedando<br>disponibles 150.000,00 para tomar como base para el<br>pasivo de la segunda nómina.                                                                                                    |  |  |  |  |
| 2. | ¿Por qué si ya se realizó el pago<br>financiero de la nómina y no existe<br>disponibilidad en banco, el<br>SIGECOF no genera pasivo? | Cuando se soliciten Fondos en Avance y se realice el abono<br>en cuenta, se debe proceder al registro del causado, pago<br>y resumen de pagos, ya que ésta es la única forma de<br>enterar al Sistema de que el gasto ha sido efectuado y por<br>ende de rebajar y conciliar el fondo. Sin estos procesos, el<br>saldo del fondo se encontrará descuadrado. |  |  |  |  |
| 3. |                                                                                                    | Cuando sucede la aprobación de un Resumen de Nómina y el mismo presenta error, se debe realizar lo siguiente:                                                                                                    |  |  |  |  |
|    | ¿Qué proceso se debe llevar a cabo<br>si un Resumen de Nómina es<br>aprobado y posteriormente se<br>detecta error?                   | <ul> <li>Si el Resumen de Nómina generó pasivo, y el mismo<br/>aun no ha sido pagado, se debe anular por medio de la<br/>aplicación "Anulación de Pasivos" y genere nuevamente<br/>el Resumen de Nómina.</li> </ul>                                                                                                    |  |  |  |  |
|    |                                                                                                    | <ul> <li>Si no generó pasivo, registre nuevamente el Resumen<br/>de Nómina tomando en cuenta que ya rebajó el saldo<br/>del fondo.</li> </ul>                                                                                                    |  |  |  |  |
| 4. | ¿Qué hacer si el Resumen de<br>Nómina no genera pasivo?                                                                              | Cuando esto sucede se debe a que lo solicitado en el<br>resumen es menor al saldo del fondo, en este sentido, el<br>usuario deberá chequear dicho saldo, en caso de que se<br>deba a la falta de rendición de nóminas anteriores, deberá<br>realizar dicho proceso antes de solicitar nuevamente la<br>nómina.                                              |  |  |  |  |

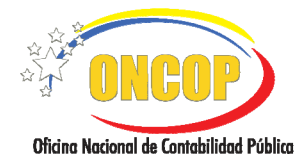

CODIGO: DGAT-MU-15

### **RESUMEN DE NÓMINA**

VIGENCIA: 31/01/2013

| 5  | ذCómo calcular el pasivo de la<br>nómina?                | El aplicativo de resumen de nómina para el cálculo del<br>pasivo siempre tomará en cuenta el saldo existente en el<br>fondo, a éste realizará el descuento de los montos de las<br>solicitudes vigentes y generará pasivo en el momento en<br>que lo solicitado sea mayor al disponible.       |
|----|----------------------------------------------------------|----------------------------------------------------------------------------------------------------|
| 6. | ¿Qué hacer si la imputación<br>presupuestaria no existe? | Para solicitar disponibilidad por alguna imputación ésta<br>debe estar incluida en algún compromiso de tipo de pago<br>fondos en avance, de no ser así debe realizarse la<br>regularización del compromiso e incluir esta nueva partida<br>ó en su defecto el registro de un nuevo compromiso. |